## Vartotojo registracija prie sistemos

- 1. Tėvai atidaro puslapį www.e-maitinimas.lt
- 2. Viršutinėje dalyje spaudžia mygtuką- Registruotis:

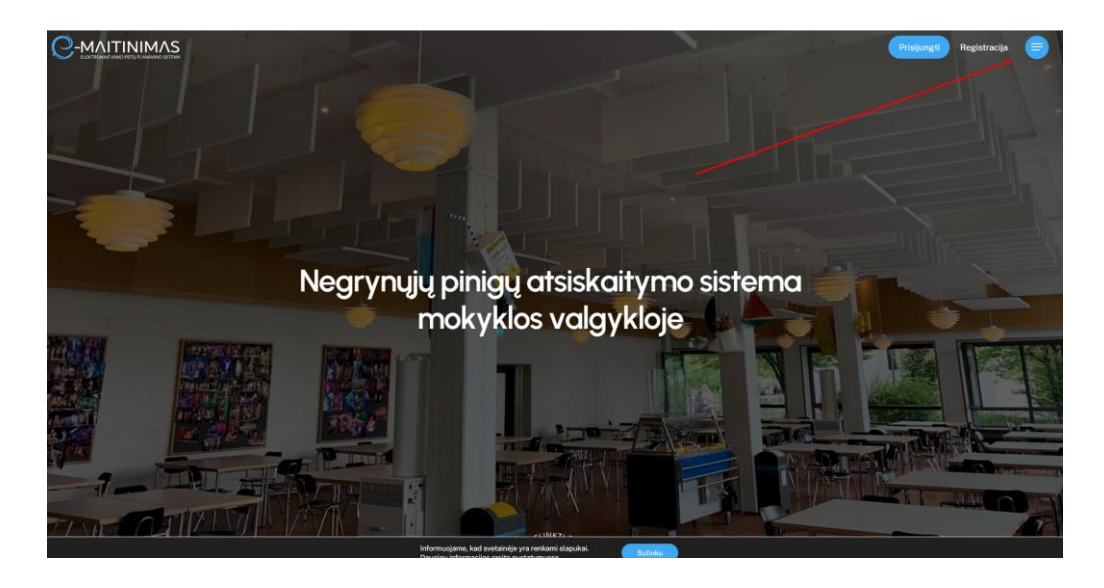

 Registracijos formoje suveda savo duomenis, kurie privalomi sistemai funkcionuoti: Vardas; Pavardė; El.paštas; telefono numeris (vedamas 370xxxxxxx); vartotojo sugalvotas slaptažodis

| TĖVŲ REGISTRACIJA |                                 |  |
|-------------------|---------------------------------|--|
| 8                 | Vardas                          |  |
| 2                 | Pavardé                         |  |
| 0                 | El. paštas                      |  |
| C                 | Telefono numeris (+3706XXXXXXX) |  |
| œ                 | Slaptažodis                     |  |
| <b>~</b>          | Pakartokite slaptažodj          |  |
|                   | Aš ne robotas                   |  |

 Suvedęs privalomą informaciją ir pažymėjęs "aš ne robotas (i'm not a robot) – spaudžia mygtuką "Registruotis". Po paspaudimo atsidaro ekranas, kuriame turite pasirinkti į kurią mokymo įstaigą norite registruotis ( turite registruotis į tą mokymo įstaigą, kurioje mokosi Jūsų Vaikas)

## Pasirinkite įstaigą

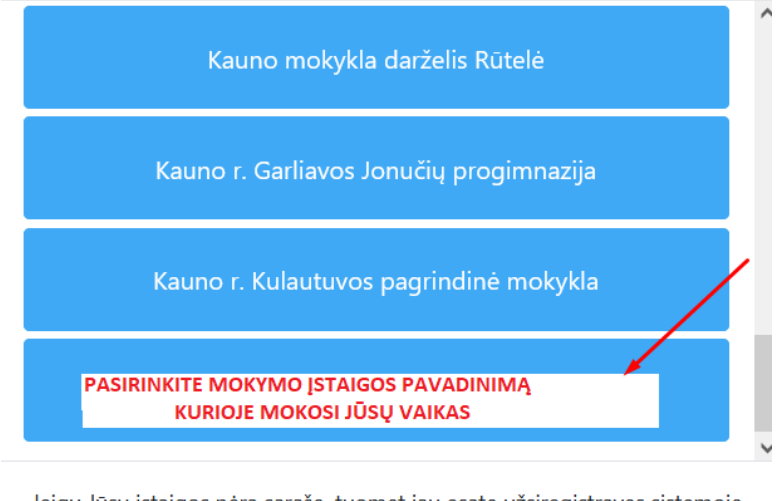

Jeigu Jūsų įstaigos nėra sąraše, tuomet jau esate užsiregistravęs sistemoje.

Uždaryti

 $\times$ 

5. Pasirinkus mokymo įstaigą ekrane pateikiamas pranešimas, jog Jūsų registracija beveik baigta:

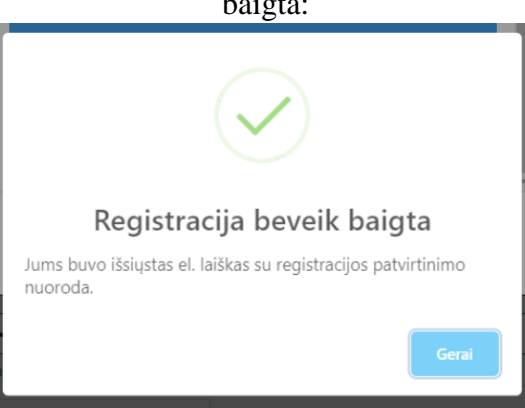

6. Atidarykite savo el.paštą, kurį nurodėte registracijos metu ir suraskite laišką, gautą iš emaitinimo sistemos. Laiško antraštė turi atrodyti taip:

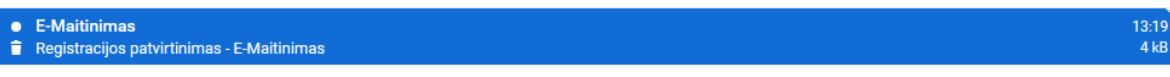

Jeigu laiško nerandate prie gautų laiškų, paikrinkite ar jis nepapuolė į SPAM katalogą.

7. Elektroninio laiško turinys atrodo taip:

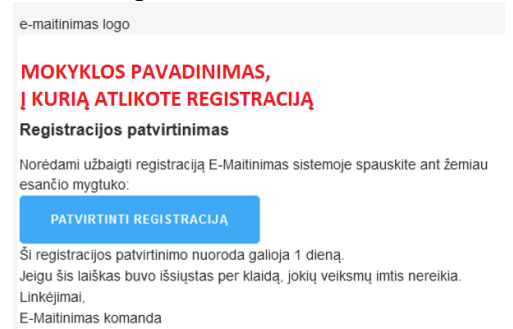

8. Laiške turite paspausti mygtuką "Patvirtinti registraciją". Paspaudimo metu Jūs būsite perjungtas į interneto naršyklę, kuriame atsidarys Jūsų paskyros registracijos užbaigiamieji žingsniai.

9. Interneto naršyklės langas atrodys taip:

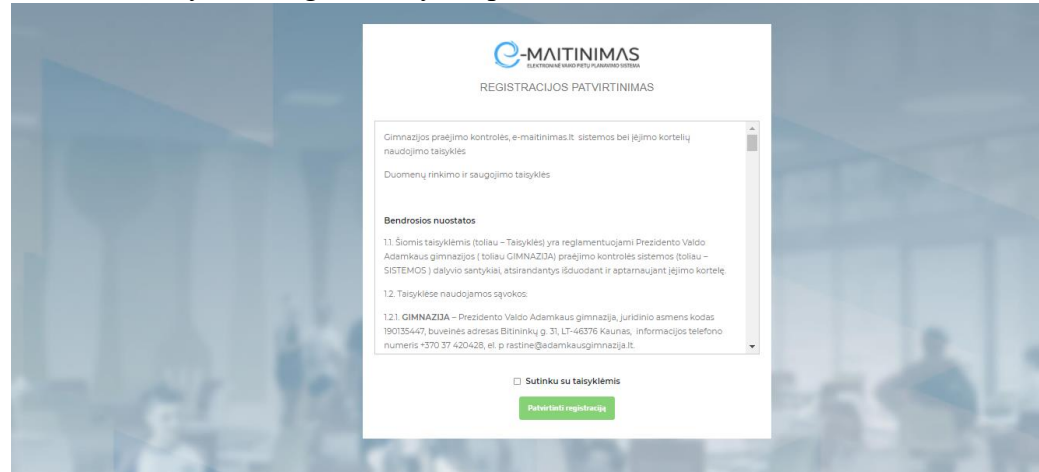

- 10. Šiame lange Jūs privalėsite perskaityti e-maitinimas sistemos taisykles, kitų susijusių sistemų bei duomenų privatumo, duomenų saugojimo taisykles. Jeigu sutinkate baigti ir patvirtinti registraciją turite pažymėti jog sutinkate su taisyklėmis ir paspausti mygtuką "**Patvirtinti registraciją**".
- 11. Po Registracijos sėkmingo patvirtinimo, Jūsų ekrane bus atvaizduojamas pranešimas:

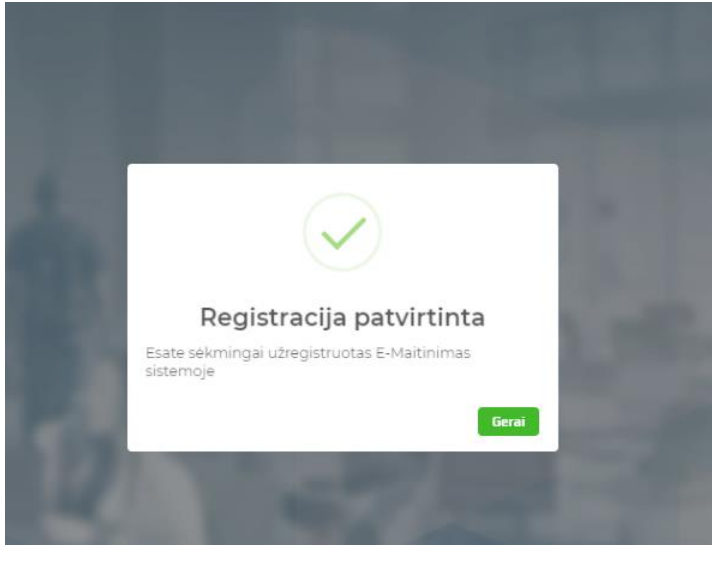

12. Po registracijos – Jūs būsite perjungti į ekraną, kuriame turite įvesti duomenis apie savo vaikus:

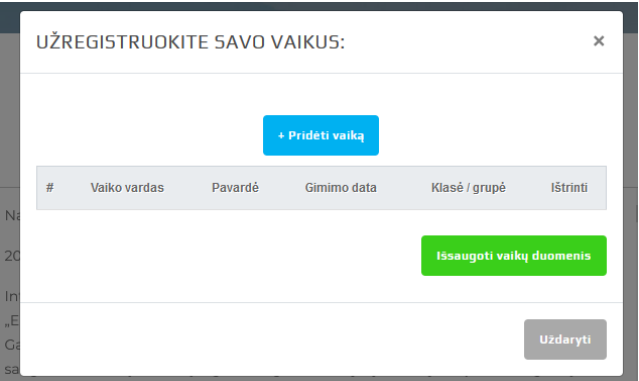

Paspauskite mygtuką "pridėti vaiką" ir naujai atidarytame lange – įveskite vaiko duomenis:

| <b>.</b> | Vaiko vardas           |                 |          |
|----------|------------------------|-----------------|----------|
| <b>±</b> | Vaiko pavardé          |                 |          |
|          | Gimimo data YYYY-MM-DD |                 |          |
| 1        | Pasirinkite klasę      | ~               |          |
| ⊙ M      | /ras<br>oteris         |                 |          |
|          |                        | + Pridėti vaiką | Uždaryti |

Registruokite tiek vaikų, kiek jų lanko pasirinktą mokymo įstaigą.

|   |              |         | + Pridėti vaiką |               |         |
|---|--------------|---------|-----------------|---------------|---------|
| # | Vaiko vardas | Pavardė | Gimimo data     | Klasė / grupė | Ištrint |
| • | pirmas       | pavardé | 2001-01-01      | 2C            | 0       |
| • | antras       | Pavardé | 2002-02-02      | 3C            | 8       |
|   |              |         |                 |               |         |

Kai baigsite registruoti visus vaikus, pagrindiname lange paspauskite mygtuką – "Išsaugoti vaikų duomenis".

| UŽREGISTRUOKITE SAVO VAIKUS:                                                                                                    |                            |         |               | ×               |                             |  |
|----------------------------------------------------------------------------------------------------|----------------------------|---------|---------------|-----------------|-----------------------------|--|
|                                                                                                    |                            |         |               |                 |                             |  |
|                                                                                                    |                            |         | Pridėti vaiką |                 |                             |  |
| #                                                                                                    | Vaiko vardas               | Pavardė | Gimimo data   | Klasė / grupė   | Ištrinti                    |  |
| •                                                                                                    | pirmas                     | pavardė | 2001-01-01    | 2C              | 0                           |  |
| •                                                                                                    | antras                     | Pavardé | 2002-02-02    | 3C              | 0                           |  |
|                                                                                                    | _                          |         |               | 15saugoti vaikų | duomenis<br>Uždaryti        |  |
| olitika be<br>isyklémis<br>ioje teikis<br>igu Jum:<br>apukų po                                                                                                    |                            |         | $\checkmark$  | ,               | etaine<br>tos ar<br>mas.lt, |  |
|                                                                                                    | Vaikai sėkmingai priskirti |         |               |                 |                             |  |
| pirmas pavardė sėkmingai užregistruotas sistemoje.<br>antras Pavardė sėkmingai užregistruotas sistemoje.<br>Prašome palaukti, kol sutikrinsime Jūsų duomenis.<br>Apie galimybę prisijungti būsite informuoti el.laišku. |                            |         |               |                 |                             |  |
|                                                                                                    |                            |         |               | Gerai           |                             |  |

DĖMESIO: po to kai išsaugosite vaikų duomenis, klasių mokytojos gaus el.laišką apie tai, kad Jūs ( tėtis, mama) užregistravote vaikus sistemoje į jos klasę. Klasės mokytoja, gavusi laišką, e-maitinimas sistemoje patikrins prie Jūsų užregistruotų vaikų – Jūsų( tapatybę) ir aktyvuos Jūsų paskyrą.

13. Kai mokytoja aktyvuos tėvų paskyrą – Jūs gausite el.laišką į Jūsų nurodytą registracijos metu el.paštą - apie sėkmingą Paskyros aktyvavimą.

Esant klausimams kreipkitės el.paštu pagalba@e-maitinimas.lt

## DAŽNIAUSIAI PASITAIKANTYS KLAUSIMAI/SITUACIJOS REGISTRACIJOS METU

| KLAUSIMAS                                    | PATARIMAS                                      |
|----------------------------------------------|------------------------------------------------|
| Negaunu patvirtinimo, kad mano paskyra       | Tikėtina, kad vaiko klasės mokytoja e-         |
| aktyvuota                                    | maitinimas.lt sistemoje nepatikrino Jūsų       |
|                                              | vaiko(mokinio) kortelės ir joje neaktyvavo     |
|                                              | tėvų paskyros.                                 |
|                                              | Susisiekite su mokytoja, tik ji turi tokią     |
|                                              | galimybę, nes tik ji geriausiai pažįsta savo   |
|                                              | mokinius ir klasės mokinių tėvus               |
| Užsiregistravau, bet neįvedžiau vaikų        | Turite skambinti tos klasės mokytojai,         |
|                                              | kurioje Jūsų vaikas mokosi. Mokytoja prie      |
|                                              | vaiko gali priskirti Jūsų (tėvo) paskyrą ir ją |
|                                              | aktyvuoti.                                     |
| Įvedžiau tik vieną vaiką ir mano paskyra jau | Kaip pridėti papildomą vaiką, informacija      |
| aktyvuota, noriu pridėti dar vieną vaiką     | pateikiama tėvų naudotojo instrukcijoje        |